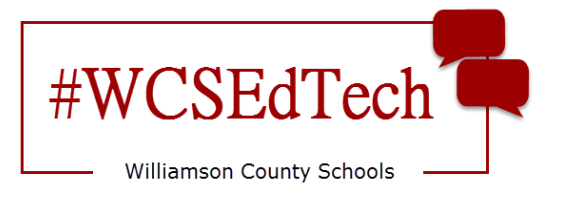

## Aplicación de Skyward para teléfonos celulares

(Family Access)

1. Descargue la aplicación Skyward Mobile Access App de la tienda de aplicaciones compatible con su teléfono celular.

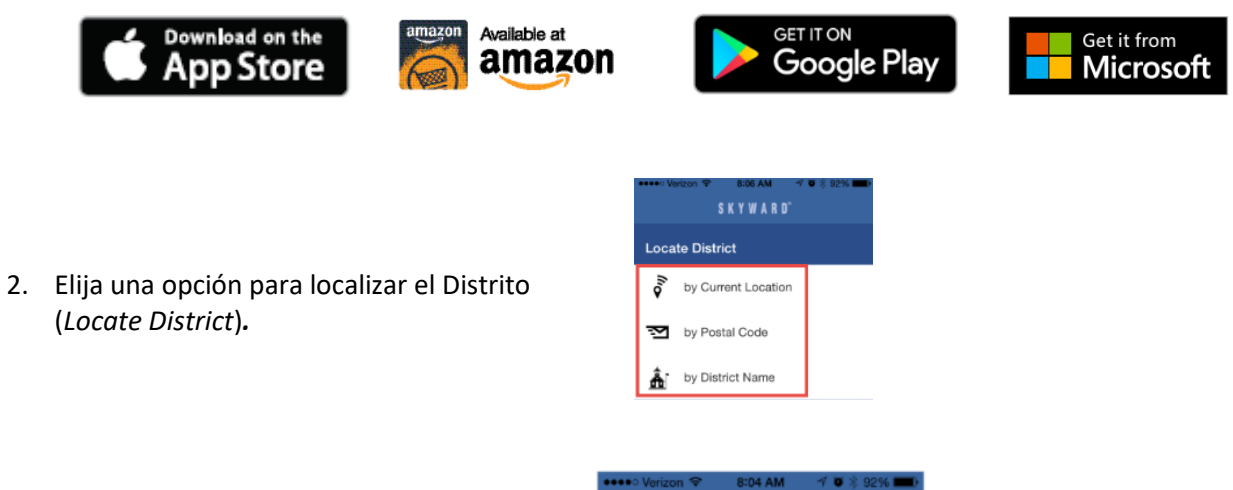

3. Elija Williamson County School District.

| •••• Verizon 🗢                            | 8:04 AM    | 1 🛛 🕸 92% 🖿 | Ð |  |
|-------------------------------------------|------------|-------------|---|--|
| 🗸 Setup                                   | SKYWARD    | r C         |   |  |
| FRANKLIN<br>Franklin, TN                  | SPECIAL SO | CHOOL DI    |   |  |
| WILLIAMSON COUNTY SCH DIS<br>FRANKLIN, TN |            |             |   |  |
| TENNESSE                                  | E SCHOOL   | FOR THE     |   |  |

4. Ingrese su información de ingreso (*login information*) y Guarde (*Save*).

La información de ingreso es la misma que utiliza en la versión de navegador.

La descripción se generará automáticamente..

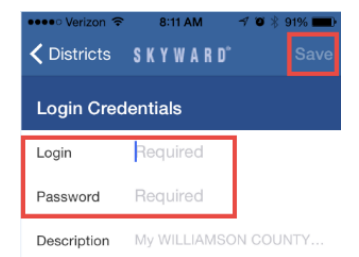

## 5. Cree una *contraseña de 4 dígitos.*

El distrito no mantiene ni registra esta contraseña. Si la olvida, necesitará borrar la aplicación e instalarla nuevamente.

 Elija la vista para celular (mobile)

| Αссοι |         |               |   |
|-------|---------|---------------|---|
|       | Mobile  | WILLIAMSON CO | > |
| Ď     | Desktop | WILLIAMSON CO | > |

Search ●●●○ 令 1:15 PM

4

Skyward 😕

7. Elija la flecha para tomar un tour.

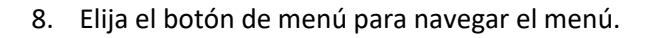

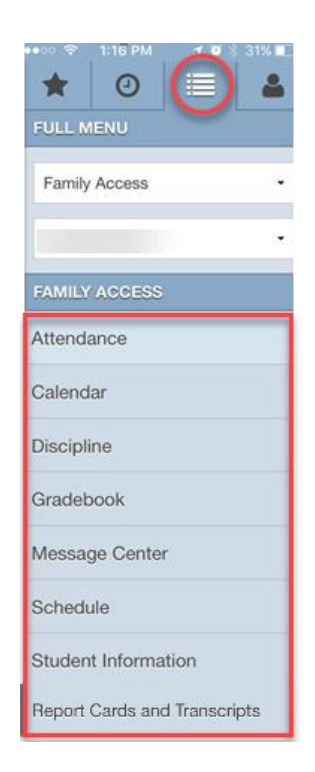

## ON A CONSTANT OF A CONSTANT OF

## Notas importantes:

Williamson County Schools no ofrece servicio técnico para los dispositivos que usted posee. El usuario final es responsable de mantener actualizada la aplicación. En caso contrario, su uso podría verse afectado de forma negativa.